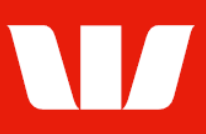

## Creating international beneficiaries.

Follow this guide to create a beneficiary with an account in a different country from the account the payment will be made.

To perform this procedure, you require **Creator** access to the **Manage beneficiary details** feature and the **Currency** the beneficiary is to receive.

1. From the left-hand menu, select **Payments > Manage > Beneficiary details**.

Corporate Online displays the **Beneficiary list** screen.

| Main menu                                                                                                    | Manage benefici                          | ary details                                                                                                    |                     |                                               |
|----------------------------------------------------------------------------------------------------|------------------------------------------|----------------------------------------------------------------------------------------------------|---------------------|-----------------------------------------------|
| Payments                                                                                                    |                                          |                                                                                                    |                     | ?                                             |
| Create payments<br>Existing beneficiary<br>New beneficiary                                                              | Manage your pay                          | ment beneficiary here.                                                                                                    |                     | Help                                          |
| BPAY                                                                                                    | Select office, cu                        | rency or status as required                                                                                                    |                     |                                               |
| Tax payment<br>Recurring payment<br>Import file<br>File creation<br>Vostro payment<br><b>Manage</b><br>Pending payments | Office:<br>Currency:<br>Search criteria: | Sales Department     Image: Constraint of the second second |                     | Update list<br>Clear<br>Reset list parameters |
| Recurring payments                                                                                                    | Beneficiary list                         |                                                                                                    |                     |                                               |
| BPAY biller details                                                                                                    | Name 🔺                                   | CCY Account details                                                                                                    | Account name        | Payment method Status                         |
| File templates                                                                                                    | O ABC Company *                          | AUD 085005 12345                                                                                                    | ABC Company Pty Ltd | Overnight A                                   |
| Reports<br>Authorise                                                                                                    | XYZ Industries                           | AUD 032000 57707                                                                                                    | XYZ Industries      | Westpac U                                     |
| View<br>Payment status                                                                                                  | Delete                                   | Amend Create                                                                                                    |                     |                                               |

2. Select Create. Corporate Online displays the Beneficiary details screen.

| Manage beneficiary   | details        |                                                                                                    |     |
|----------------------|----------------|----------------------------------------------------------------------------------------------------|-----|
| Create beneficiary   |                |                                                                                                    | ?   |
|                      |                | н                                                                                                   | elp |
| Select and enter the | beneficiary de | tails. All information with an asterisk * is mandatory.                                             |     |
| Step 1 - Beneficiary | details        |                                                                                                    |     |
| * Office:            | Porridge Sh    | op Pty Ltd 🔽                                                                                        |     |
| *Name:               |                |                                                                                                    |     |
| * Currency:          | AUD            | $\checkmark$                                                                                        |     |
| * Paid from:         | Australian a   | account(s)                                                                                          |     |
| Locked:              | No             | The amount, description and payment method (where applicable) can be amended when making a payment. |     |
|                      | ○ Yes          | Only the description can be amended when making a payment.                                          |     |
| Vostro beneficiary:  |                |                                                                                                    |     |
|                      |                | Continue                                                                                            |     |
|                      |                |                                                                                                    |     |

- 3. Complete the details as follows:
  - Select an **Office** from the list.
  - Enter a Name for the beneficiary unique to the selected office.
  - Select the **Currency** the beneficiary is to receive.
  - Select **Yes** to prevent the **Amount** being amended when payments are created using this beneficiary.
  - Select Continue.

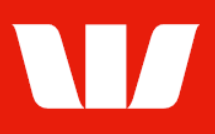

### **Entering beneficiary details**

| Enter benendary e detane                                       |                                                                                                    |
|----------------------------------------------------------------|----------------------------------------------------------------------------------------------------|
| Do not trust an email askin<br>by calling the beneficiary usin | ng you to change beneficiary account details as it could be a scam. Always confirm changes<br>ng an existing number you trust. We may not be able to recover your money if it is a scam. |
| * Beneficiary country:                                         | Select Beneficiary bank country                                                                                                    |
| *Account number or IBAN:                                       | What is an IBAN?                                                                                                    |
| *Account name:                                                 | What is an account name?                                                                                                    |
| Please ensure both the Acc                                     | count number / IBAN and Account name are correct. Incorrect details can cause delays in                                                                                                  |
| *Beneficiary's address:                                        |                                                                                                    |
|                                                                |                                                                                                    |
|                                                                |                                                                                                    |
|                                                                | Select Beneficiary's address country                                                                                                    |
| Amount:                                                        | AUD 0.00                                                                                                    |
| Description:                                                   |                                                                                                    |
|                                                                |                                                                                                    |
|                                                                |                                                                                                    |
|                                                                |                                                                                                    |
| The description much be an                                     | This will appear on the beneficiary's statement.                                                                                                    |
| number or underlying com<br>incomplete the payment ma          | ay be rejected or delayed by the beneficiary bank and associated fees may be incurred.                                                                                                   |
| *Will this payment be going vi                                 | ia an <u>Intermediary bank</u> ? ● No ○ Yes                                                                                                    |
| Other banks may convert the                                    | proceeds and impose additional fees and charges. For further information, please contact us.                                                                                             |
| Bank charges                                                   |                                                                                                    |
| *Who should pay the oversea                                    | s bank charges? Beneficiary                                                                                                    |
| Back                                                           | Step 3 - Benenciary bank details                                                                                                    |

- 4. Complete the details as follows:
  - Select the **Beneficiary country** where the beneficiary account is held.
  - Enter the beneficiary's Account number or IBAN.
  - Enter the beneficiary's Account name.
  - Enter the beneficiary's full business or residential **address** (not being a post box address). Address details should include:
    - Street Number or Building Name
    - Street Name
    - City
    - State/Province/Municipality (where not applicable for some countries, enter a dash '-')
    - Postal Code in accordance with the resident country conventions (where not applicable for some countries, enter '00000')
    - Country (from the list provided)
  - Enter the Amount of the payment, in the destination currency.
  - Select a Reason for payment from the list where the Beneficiary country requires.
  - Enter the **Description** to appear on the beneficiary's bank statement e.g., invoice details.
  - Select **Yes** if the payment is going via an **Intermediary bank** and select an Intermediary country from the list.
  - Select who should pay **Overseas Bank charges**. Note: Not available for payments from accounts in Australia.
  - Select Continue.

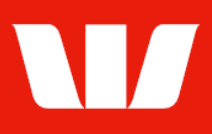

### **Entering beneficiary bank details**

| Step 3 - Beneficiary bank details |                       |                    |  |  |
|-----------------------------------|-----------------------|--------------------|--|--|
| Country:<br>Payment currency:     | United States<br>AUD  |                    |  |  |
| Search for beneficiary bank:      |                       |                    |  |  |
| Search by:                        | Bank SWIFT / BIC code | ◯ Bank name / city |  |  |
| *Bank SWIFT / BIC code:           |                       | Search             |  |  |

#### 5. Complete the details as follows:

#### EITHER

- Enter the Bank SWIFT / BIC code and select Search.
- Corporate Online validates the SWIFT / BIC code and refreshes the screen allowing you to enter the Branch details and Branch identifier if required.

#### OR

- Select to search by **Bank name / city**, complete the fields and select **Search**.
- Corporate Online displays a list of banks meeting your search criteria.
- Select a bank and select **Continue**.

Note: Where no matching bank is found return to the previous screen and select to use an **Intermediary Bank**.

| Step 3 - Beneficiary bank details           |                                                                                                   |  |  |  |
|---------------------------------------------|---------------------------------------------------------------------------------------------------|--|--|--|
| Country:<br>Payment currency:<br>Bank name: | United States<br>AUD<br>Bank Of America, N.A.                                                     |  |  |  |
| Branch details:                             |                                                                                                   |  |  |  |
| Bank city:                                  | This may assist the recipient's bank to direct your payment to the correct branch.<br>New York,Ny |  |  |  |
| Bank SWIFT / BIC code:                      |                                                                                                   |  |  |  |
| Branch identifier:                          | What is the <u>branch identifier</u> ?                                                            |  |  |  |
|                                             | Clear bank details and search again                                                               |  |  |  |

- Enter the **branch details** of the beneficiary bank to assist the recipient bank to direct your payment to the correct branch.
- Enter the **Branch identifier** (which also may be referred to as a National clearing code)
- If you have chosen to send the payment via an Intermediary bank repeat the above steps to enter the details of the Intermediary bank.

### Finalising the beneficiary details

| 6. Complete one of the following:                                                                                                    | Send to authorise |
|----------------------------------------------------------------------------------------------------|-------------------|
| <ul> <li>Select Send to authorise to make the beneficiary available for<br/>authorisation.</li> <li>OR</li> </ul>                                                                                  |                   |
| <ul> <li>Where your access also allows you to authorise beneficiaries select<br/>Authorise now.<br/>OR</li> </ul>                                                                                  | Authorise now     |
| <ul> <li>Where your organisation does not require beneficiaries to be<br/>authorised select <b>Submit</b> to make the beneficiary immediately<br/>available for use in future payments.</li> </ul> | Submit            |

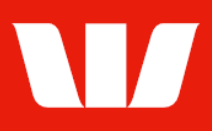

### Confirmation

Online Payments displays the **Beneficiary confirmation** screen. If the status of the beneficiary is "Created / unauthorised" or "Partially authorised" authorisation is required before the beneficiary can be used. Ask another user to sign-in and authorise the beneficiary by selecting **Authorise** from the left-hand menu. If the status is "Authorised" the beneficiary is ready to use in payments.